Ginlong Technologies Co., Ltd. No. 188 Jinkai Road, Binhai Industrial Park, Xiangshan, Ningbo, Zhejiang, 315712, República Popular China. Tel: +86 (0)574 6578 1806 Fax: +86 (0)574 6578 1606 Correo electrónico: info@ginlong.com Sitio web: www.ginlong.com En caso de discrepancias con este manual de usuario, consulte los productos reales. Si encuentra algún problema en el inversor, averigüe el n.º de serie del inversor y póngase en contacto con nosotros. Intentaremos responder a su pregunta con la mayor

brevedad posible.

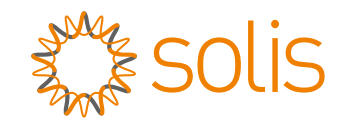

# Gestor de potencia de exportación serie Solis 5G

Manual de instalación y funcionamiento

Versión 1.0

Ginlong Technologies Co., Ltd.

# Contenido

| 1. | Introducción                               | 2  |
|----|--------------------------------------------|----|
|    | 1.1 Descripción del producto               | 2  |
|    | 1.2 Embalaje                               | 3  |
| 2. | Seguridad y advertencia                    | 4  |
|    | 2.1 Símbolos de seguridad                  | 4  |
|    | 2.2 Instrucciones generales de seguridad   | 4  |
|    | 2.3 Aviso de uso                           | 5  |
| 3. | Visión general                             | 6  |
|    | 3.1 Pantalla del panel frontal             | 6  |
|    | 3.2 Indicadores luminosos de estado LED    | 6  |
|    | 3.3 Teclado                                | 6  |
|    | 3.4 LCD                                    | 6  |
| 4. | Instalación                                | 7  |
|    | 4.1 Selección de la ubicación del inversor | 7  |
|    | 4.2 Montaje del EPM                        | 7  |
|    | 4.3 Conexiones eléctricas                  | 9  |
| 5. | Puesta en marcha y parada                  | 17 |
|    | 5.1 Puesta en marcha                       | 17 |
|    | 5.2 Apagado                                | 17 |
| 6. | Funcionamiento                             | 18 |
|    | 6.1 Menú principal                         | 18 |
|    | 6.2 Información                            | 18 |
|    | 6.3 Configuración                          | 20 |
|    | 6.4 Información avanzada                   | 21 |
|    | 6.5 Configuración avanzada                 | 23 |
|    | 6.6 Ajustes del inversor                   | 28 |
| 7. | Resolución de problemas                    | 29 |
| 8. | Especificaciones                           | 30 |

# 1. Introducción

### 1.1 Descripción del producto

El gestor de potencia de exportación (EPM) de la serie Solis 5G puede supervisar y controlar la potencia de reflujo del inversor a la red, lo que permite controlar la potencia de exportación de los inversores.

El gestor de potencia de exportación se puede utilizar con todos los inversores fotovoltaicos conectados a la red.

Modelo: Solis-EPM1-5G(para sistema monofásico)

Solis-EPM3-5G( para sistema trifásico)

Solis-EPM3-5G-PRO(para sistema trifásico).

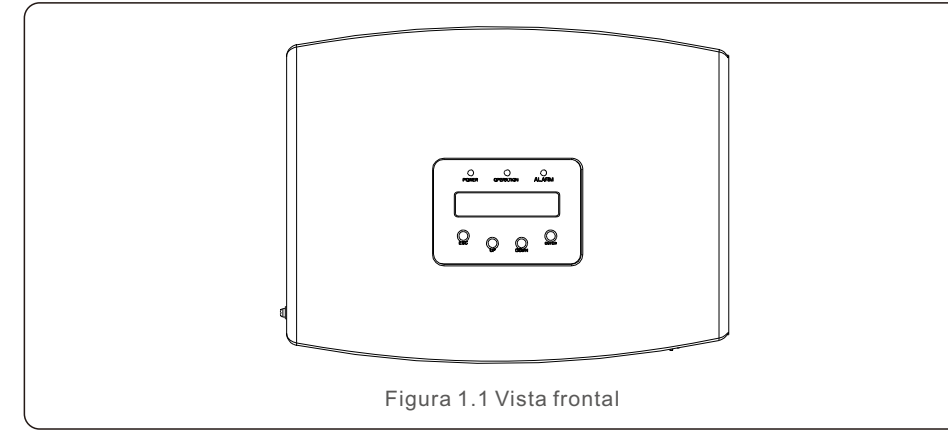

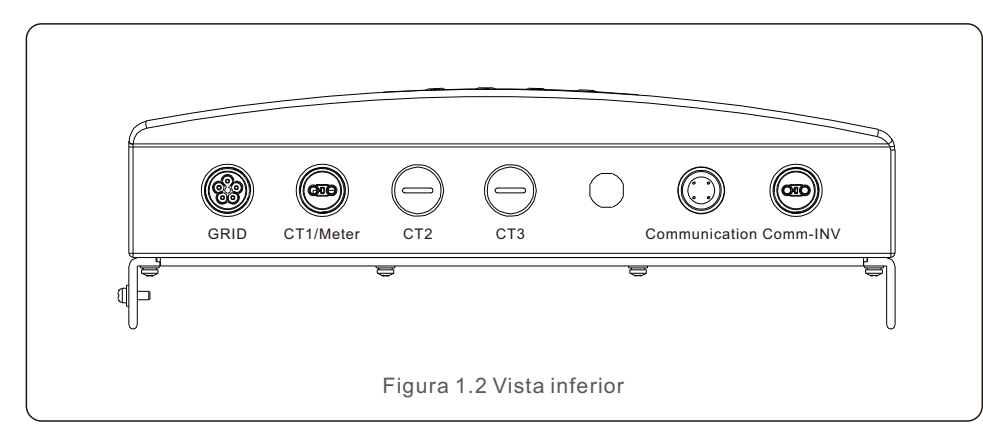

#### NOTA:

Interfaz CT1 para conexión de CT externo EPM1-5G. Interfaces CT1, CT2 y CT3 para conexión de CT externo EPM3-5G. La interfaz del medidor es para la conexión de un medidor externo.

### 1.2 Embalaje

Cuando reciba el EPM, asegúrese de que estén incluidas todas las piezas enumeradas a continuación:

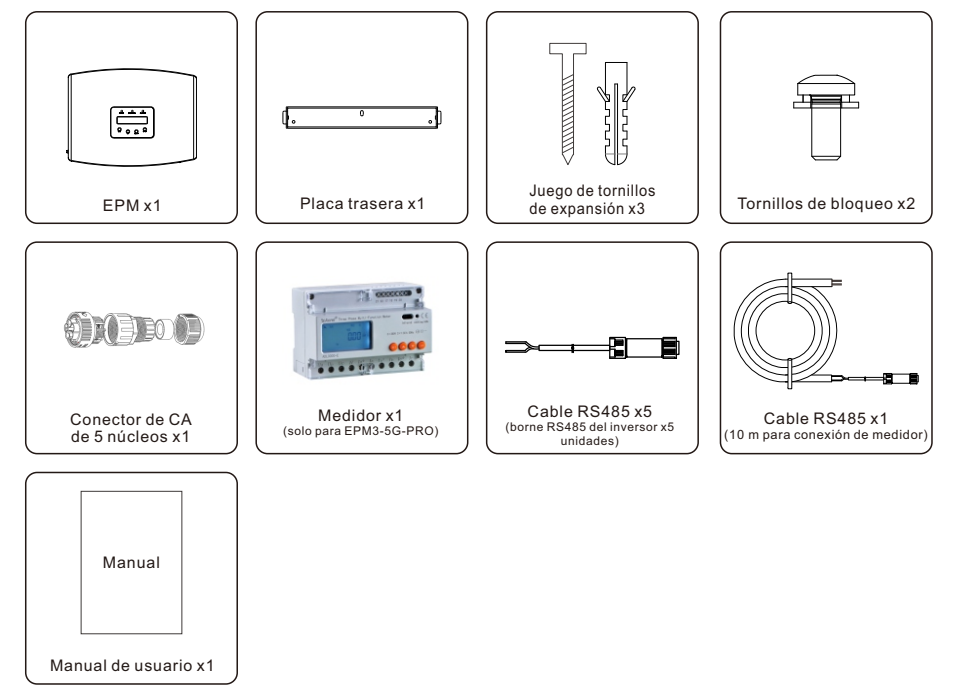

Si falta algo, póngase en contacto con su distribuidor local de Solis.

# 2. Seguridad y advertencia

### 2.1 Símbolos de seguridad

A continuación, se enumeran los símbolos de seguridad utilizados en este manual, que destacan los posibles riesgos de seguridad y la información de seguridad importante:

#### **ADVERTENCIA:**

El símbolo ADVERTENCIA indica importantes instrucciones de seguridad que, si no se siguen correctamente, cabe la posibilidad de que se produzca la muerte o lesiones graves.

#### NOTA:

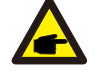

El símbolo NOTA indica importantes instrucciones de seguridad que, si no se siguen correctamente, el inversor podría sufrir daños e incluso destruirse.

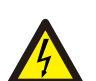

#### PRECAUCIÓN:

El símbolo de PRECAUCIÓN, RIESGO DE DESCARGA ELÉCTRICA indica instrucciones de seguridad importantes que, si no se siguen correctamente, podrían provocar una descarga eléctrica.

#### PRECAUCIÓN:

El símbolo PRECAUCIÓN, SUPERFICIE CALIENTE indica instrucciones de seguridad que, si no se siguen correctamente, podrían producirse quemaduras.

#### 2.2 Instrucciones generales de seguridad

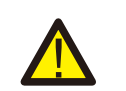

#### ADVERTENCIA:

Las instalaciones eléctricas deben realizarse de acuerdo con las normas de seguridad eléctrica locales y nacionales.

#### ADVERTENCIA:

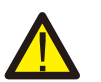

Está prohibido enchufar o desenchufar el cable CT con la alimentación encendida.

Si el cable CT se desconecta de manera accidental, apague el interruptor de CA principal y espere 5 minutos antes de volver a conectarlo.

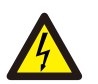

#### PRECAUCIÓN:

Riesgo de descarga eléctrica. No retire la cubierta. En el interior no hay piezas que el usuario pueda reparar. Póngase en contacto con técnicos cualificados y acreditados.

#### PRECAUCIÓN:

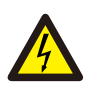

Riesgo de descarga eléctrica por la energía almacenada en los condensadores. No retire la cubierta hasta 5 minutos después de que un técnico de servicio autorizado desconecte todas las fuentes de alimentación. La garantía puede quedar anulada si se retira la cubierta sin autorización.

# 2. Seguridad y advertencia

#### 2.3 Aviso de uso

El gestor de potencia de exportación se ha fabricado de acuerdo con las directrices técnicas y de seguridad aplicables.

Utilice el dispositivo de exportación SOLO en instalaciones que cumplan las siguientes especificaciones:

- 1. Se requiere una instalación permanente
- 2. La instalación eléctrica debe cumplir con todos los reglamentos y normas aplicables.
- 3. El gestor de potencia debe instalarse de acuerdo con las instrucciones indicadas en este manual.
- 4. El gestor de potencia debe instalarse de acuerdo con las especificaciones técnicas correctas.
- 5.Para instalar el dispositivo de exportación, debe observar la fase de la tensión de muestreo y la dirección de la corriente de muestreo. Después, puede conectar los cables de muestreo y CT (transformador de corriente).

# 3. Visión general

# 3.1 Pantalla del panel frontal

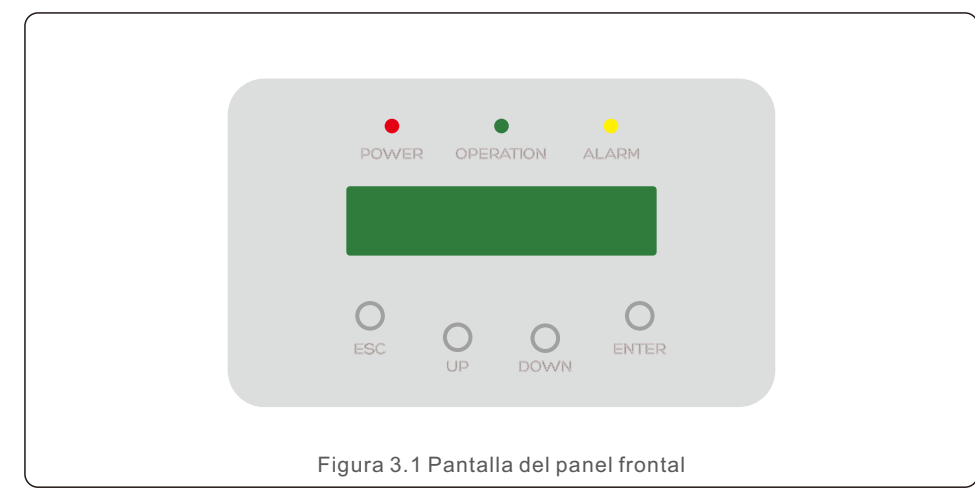

### 3.2 Indicadores luminosos de estado LED

|                                 |   |             | Indicador   | Estado                                          | Descripción                                       |
|---------------------------------|---|-------------|-------------|-------------------------------------------------|---------------------------------------------------|
|                                 | 1 | • POWER     | DOWED       | Encendido                                       | Potencia de exportación del dispositivo encendida |
|                                 |   |             | Desactivado | Potencia de exportación del dispositivo apagada |                                                   |
|                                 | 2 | • OPERATION | Encendido   | Comunicación con el inversor                    |                                                   |
|                                 |   |             | OPERATION   | Desactivado                                     | El inversor ha dejado de suministrar energía      |
|                                 | 3 |             |             | Encendido                                       | Alarma                                            |
|                                 |   | ALARM       | Desactivado | SIN Alarma                                      |                                                   |
| Tabla 3.1 Indicadores luminosos |   |             |             |                                                 |                                                   |

### 3.3 Teclado

Hay cuatro teclas en el panel frontal del inversor (de izquierda a derecha): ESC, UP (Arriba), DOWN (Abajo) y ENTER (Intro). El teclado se utiliza para:

- Desplazamiento por las opciones mostradas (teclas UP (Arriba) y DOWN (Abajo)).
- Acceder para modificar los parámetros ajustables (las teclas ESC y ENTER (INTRO)).

### 3.4 LCD

La pantalla de cristal líquido (LCD) de dos líneas se encuentra en el panel frontal del EPM y muestra la siguiente información:

Datos y estado de funcionamiento del gestor de potencia de exportación.
Mensajes de servicio para el operador.

# 4.1 Selección de la ubicación del EPM

Para seleccionar la ubicación del EPM, deben tenerse en cuenta los siguientes criterios:

- La temperatura del EPM podría ser de hasta 75  $^\circ \! \mathrm{C}.$
- + EI EPM está diseñado para funcionar en un intervalo de temperatura extrema de -25  $^\circ\!\mathrm{C}$  a 60  $^\circ\!\mathrm{C}.$
- El EPM debe mantenerse a una distancia mínima de 300 mm del otro dispositivo.
- El EPM no puede colocarse bajo la luz directa del sol.

### 4.2 Montaje del EPM

Fije la placa de montaje en la pared horizontalmente al instalar el producto. A continuación, marque A, B y C para fijar la placa de montaje (véase la figura 4.1).

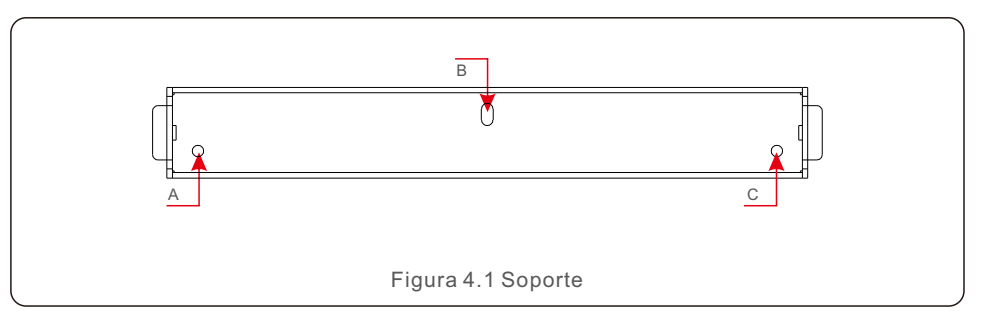

Taladre tres orificios de  $\varphi$ 8 e inserte la carcasa expandible en los orificios que alinean el soporte. Después de eso, fije el soporte en la pared (véase la figura 4.2).

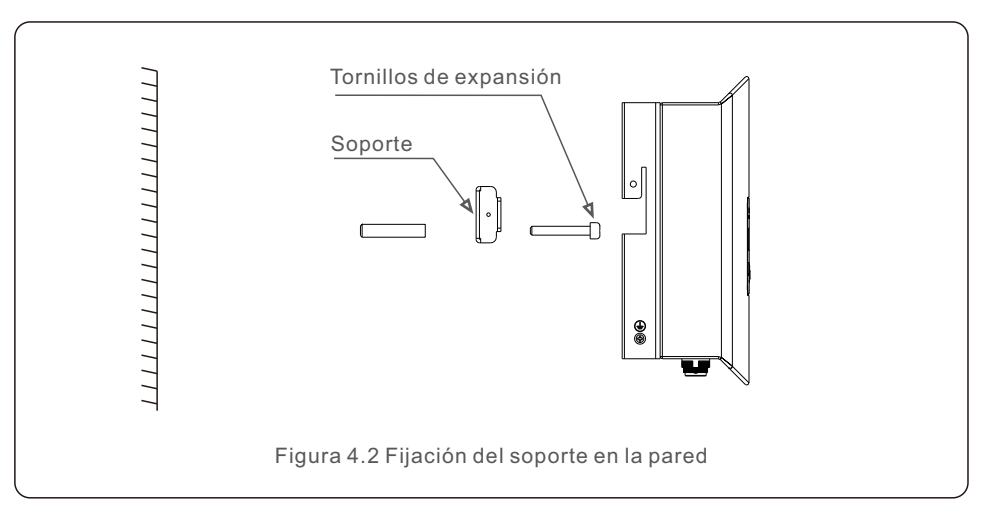

# 4. Instalación

Cuelgue el EPM en el soporte siguiendo los pasos que se indican a continuación (véase la figura 4.3).

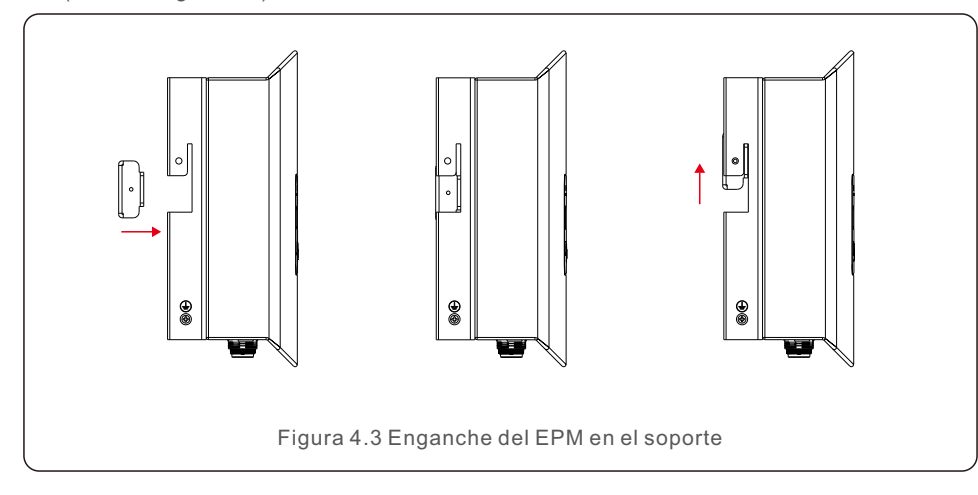

Fije los dos tornillos en el lateral del soporte (véase la figura 4.4).

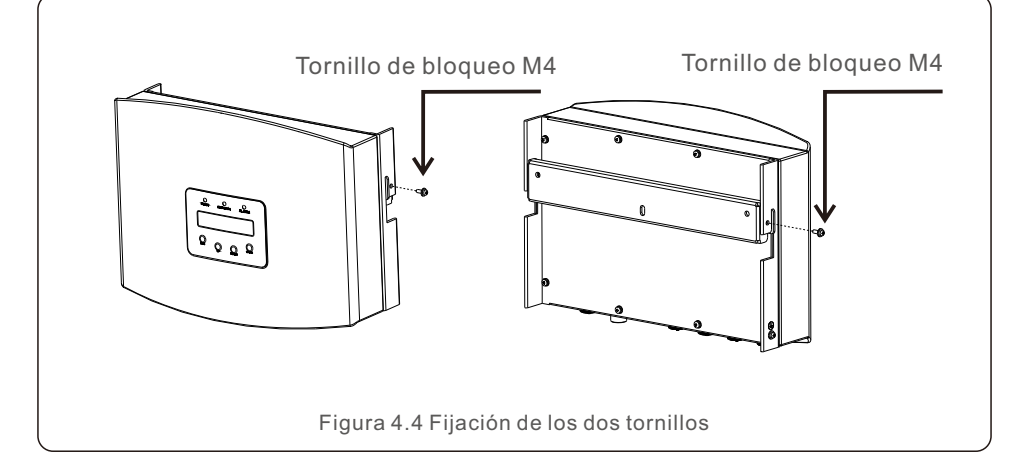

### 4.3 Conexiones eléctricas

El EPM está diseñado para la conexión eléctrica sin retirar la cubierta. El significado de los símbolos ubicados en la parte inferior del EPM se enumera en la Tabla 4.1.

| Grid          | Borne de muestreo de tensión de CA                    |
|---------------|-------------------------------------------------------|
| Meter         | Conexión a la interfaz del medidor Rs485              |
| Comm_INV      | Conexión para inversores Solis                        |
| Communication | Dispositivo de supervisión o memoria de actualización |

Tabla 4.1 Significado de los símbolos ubicados en la parte inferior del EPM

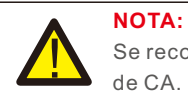

Se recomienda un disyuntor de 5 A entre el EPM y la fuente de alimentación de CA.

El diagrama de conexión del sistema es el siguiente:

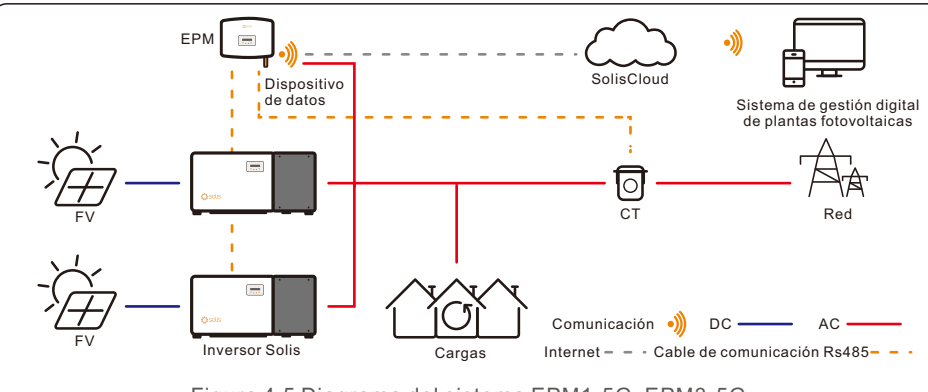

Figura 4.5 Diagrama del sistema EPM1-5G, EPM3-5G

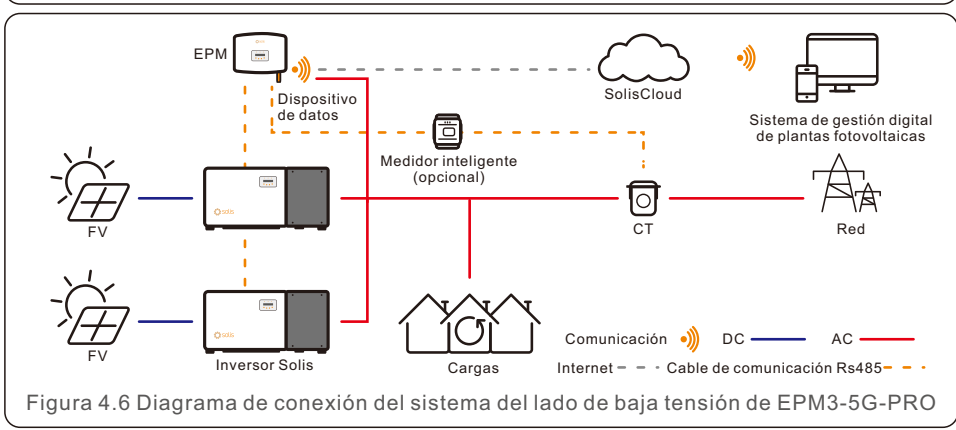

# 4. Instalación

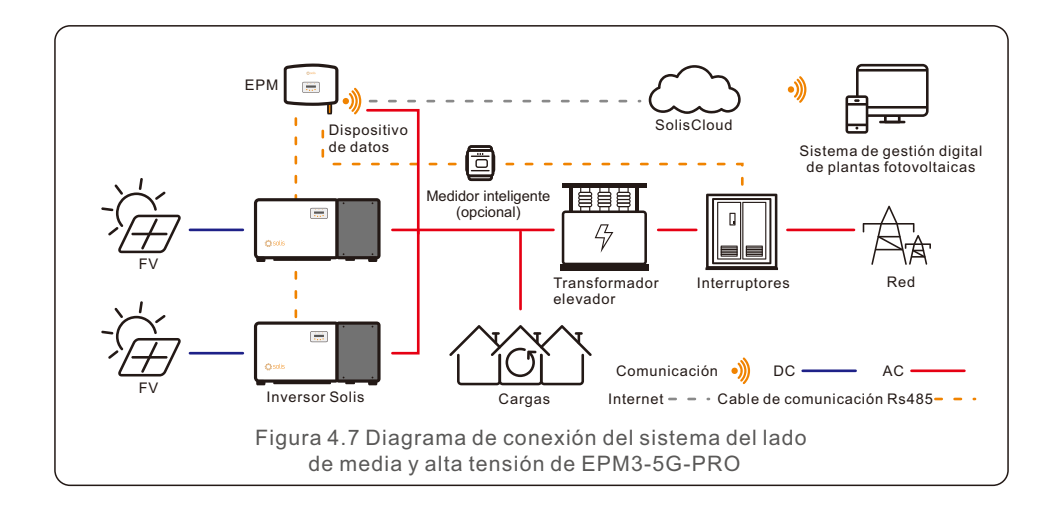

#### 4.3.1 Preparación del cable de entrada de red

- a. Mida la distancia desde el EPM hasta la caja de distribución de energía. Y encuentre el cable adecuado para la entrada de red. Cable de 3 hilos para Solis-EPM1-5G y cable de 5 hilos para Solis-EPM3-5G y Solis EPM3-5G-PRO.
- b. Para la instalación de un inversor monofásico, conecte L, N, PE al pin L, N (véase la figura 4.8).
- c. Para la instalación de inversores trifásicos, conecte U, V, W a los pines 1, 2 y 3, y conecte N al pin 4; conecte PE a (véase la figura 4.9).

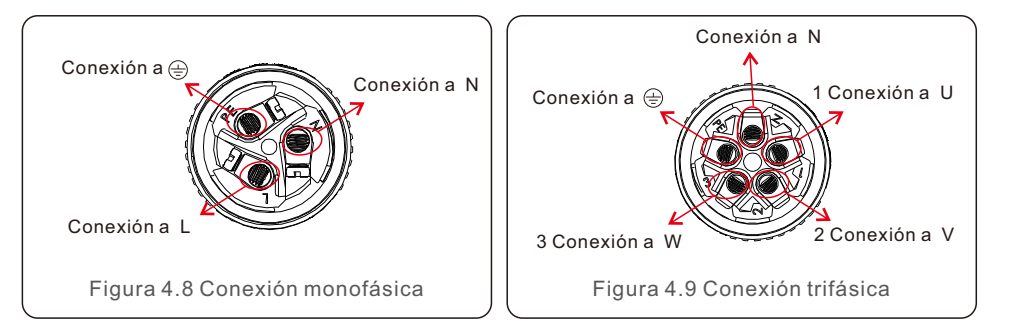

d. Pele el extremo del cable a 3 mm.

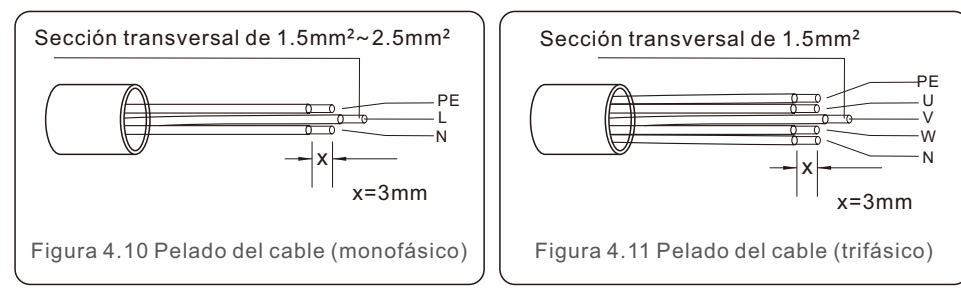

e. Pase el cable por la arandela y use un destornillador adecuado para fijar el cable al conector. (Se recomienda un par de 10 N\*M).

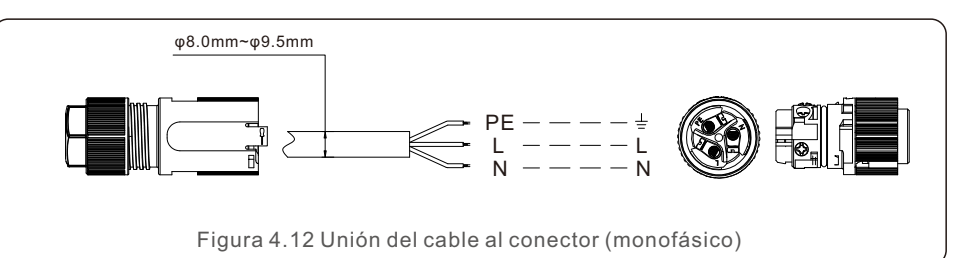

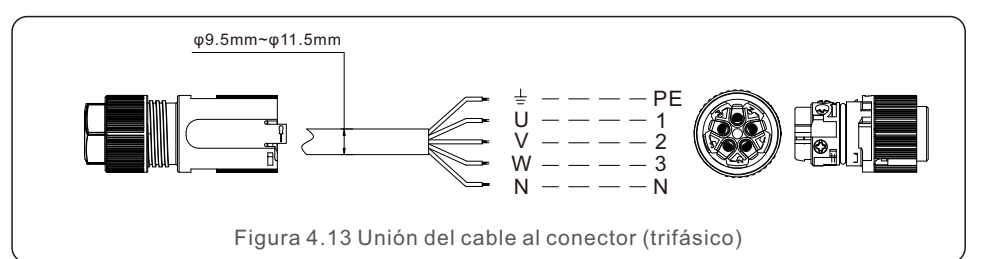

f. Monte el conector. (Se recomienda un par de 10 N\*M).

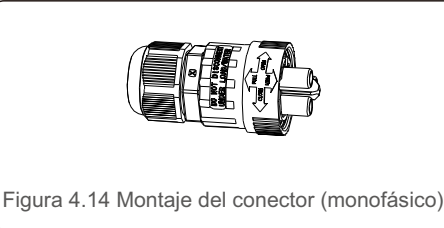

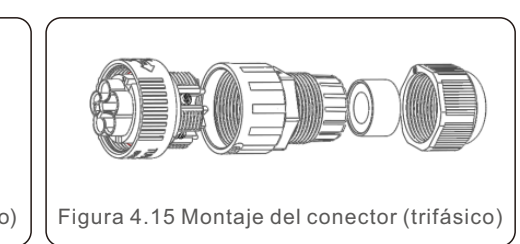

#### 4.3.2 Preparación del cable RS485 (puerto COMM-INV)

a. Consulte la figura 4.16: los bornes RS485 para el inversor y el EPM ya están montados. Consejos: Cable RS485: preferido 0,5 mm²; máx. 1,0 mm²..

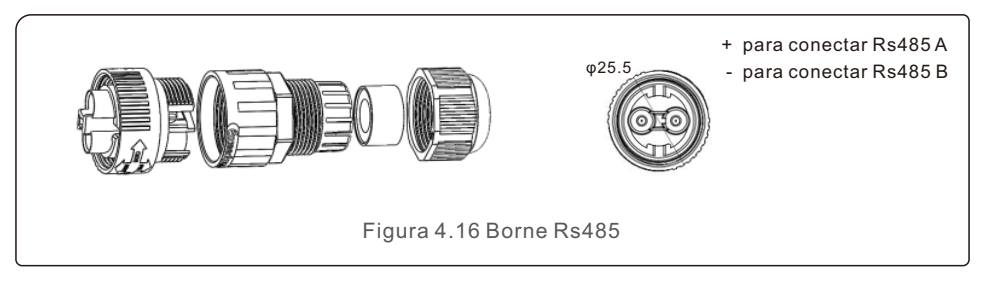

b. Consulte la figura 4.16, conecte el cable de comunicación entre el inversor y el EPM y, a continuación, mida la distancia entre el EPM y el inversor. Utilice un cable adecuado para la conexión de RS485 (0,5 mm<sup>2</sup>).

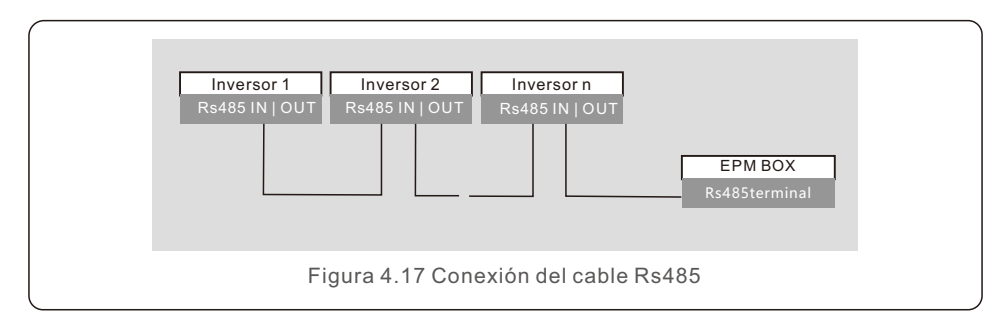

c. Siga el paso 1 para montar 2 conectores en cada extremo del cable.

#### 4.3.3 Conexión del medidor (solo para EPM3-5G-PRO)

#### Conexión entre el EPM y el medidor

EPM3-5G-PRO debe conectarse a la comunicación RS485 del medidor para leer y mostrar los datos de potencia, tensión y corriente en el lado de la red.

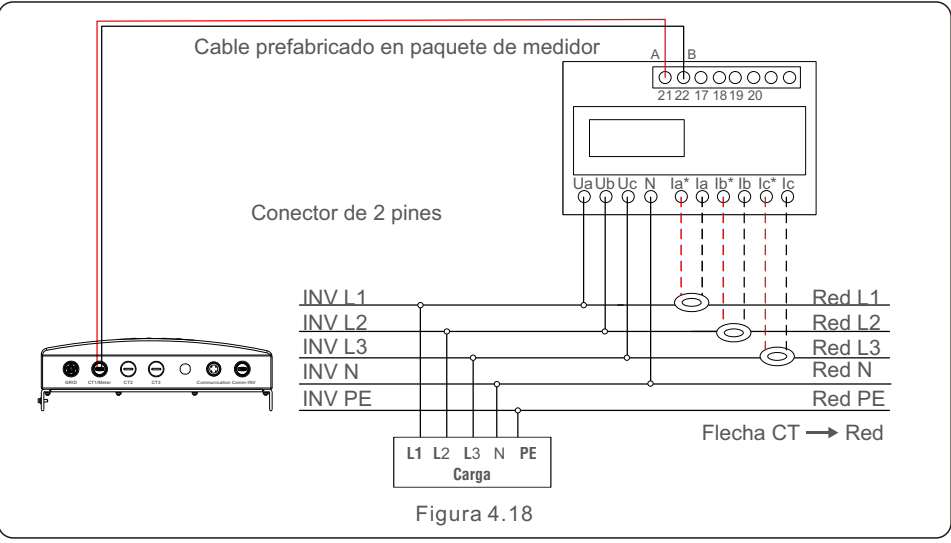

Cableado e instalación de medidor

- 1. Especificación del medidor de electricidad
- 1.1 Dibujo de dimensiones

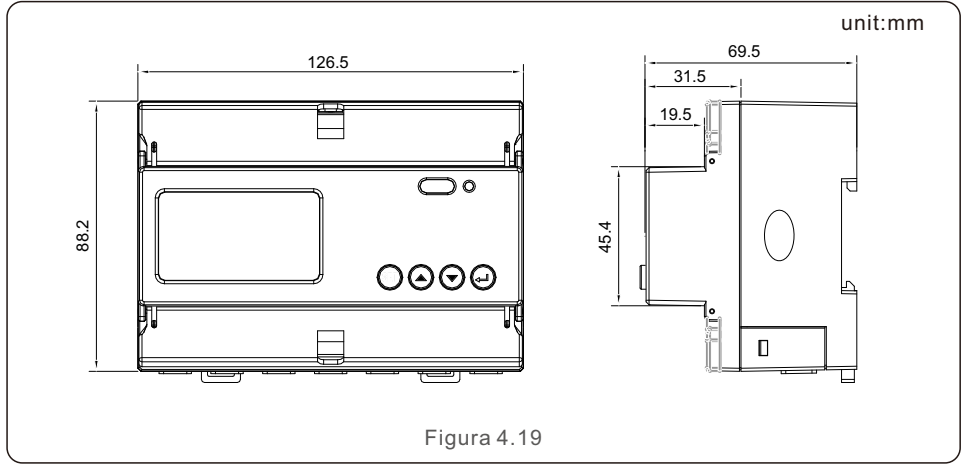

1.2 Especificaciones del medidor

| Especificaciones                       |                                   | Trifásico de 3 hilos, trifásico de 4 hilos                                           |
|----------------------------------------|-----------------------------------|--------------------------------------------------------------------------------------|
|                                        | Tensión de referencia             | 3-110V, 3-400V, 3-480V, 3-66/115V, 3-230/400V, 3-277/480V                            |
|                                        | Fluctuación de tensión de entrada | 0-120%                                                                               |
| Tensión                                | Consumo                           | <10VA(monofásico)                                                                    |
|                                        | Impedancia                        | >2MΩ                                                                                 |
|                                        | Clase de precisión                | Error±0.2%                                                                           |
|                                        | Corriente de entrada              | 3-1(6)A                                                                              |
| Corriente                              | Consumo                           | <1VA(corriente nominal monofásica)                                                   |
|                                        | Clase de precisión                | Error±0.2%                                                                           |
| Potencia                               |                                   | Activa, reactiva, potencia aparente, error ±0,5 %                                    |
| Frecuencia                             | a                                 | 45~65Hz, Error±0.2%                                                                  |
| Energía                                |                                   | Energía activa (clase de precisión: 0,5, 1), energía reactiva (clase de precisión 2) |
| Salida da r                            | oulsos do oporgía                 | 1 salida de optoacoplador activo, carga resistiva (la tensión no supera              |
| Salida de puísos de energia            |                                   | los 24 V, y la corriente no supera los 5 mA)                                         |
| Entrada de                             | e conmutación                     | 1 entrada de optoacoplador, tensión máxima permitida: ~220 V, OVC Ш                  |
| Ancho de p                             | oulso                             | 80±20ms                                                                              |
| Constante                              | de pulso                          | 400imp/kWh                                                                           |
| Interfaz y o                           | comunicación                      | RS485: Modbus RTU                                                                    |
| Intervalo de dirección de comunicación |                                   | Modbus RTU:1~ 247;                                                                   |
| Tasa de baudios                        |                                   | 1200bps~19200bps                                                                     |
| Temperatu                              | ıra de trabajo                    | -25℃~+55℃                                                                            |
| Humedad                                | relativa                          | ≤95%(sin condensación)                                                               |
| Altitud                                |                                   | ≤ 2000m                                                                              |
| Entorno de                             | e instalación                     | Uso en interiores                                                                    |
| Grado de o                             | contaminación                     | Clase 3                                                                              |

1.3 Cableado e instalación

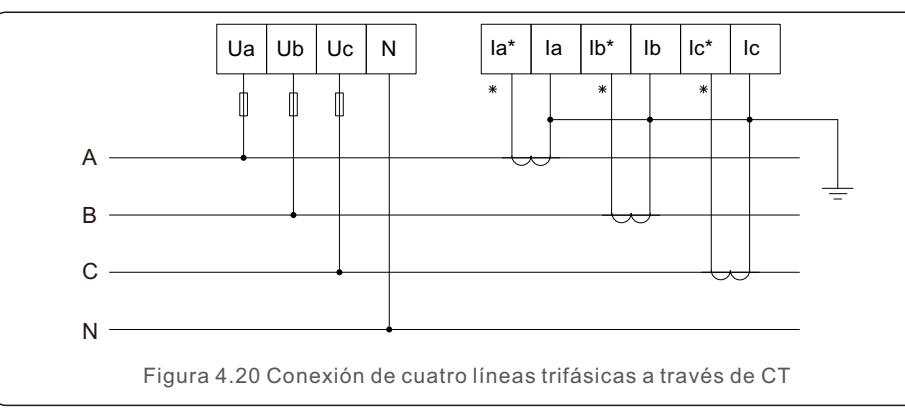

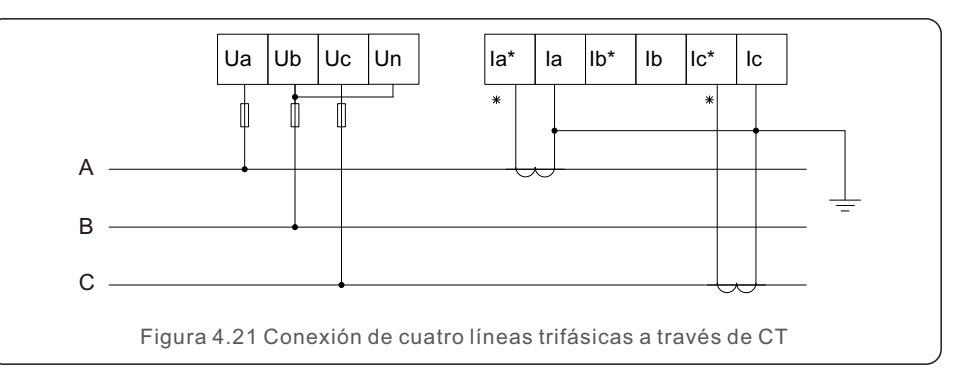

#### 4.3.4 Conexión y fijación del CT

Para detectar la potencia de reflujo, los CT deben instalarse en el PCC (Punto de acoplamiento común), en lugar del circuito derivado de carga.

#### NOTA:

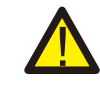

Para un sistema trifásico, el CT debe instalarse en U, V y W con la secuencia correcta; de lo contrario, el EPM no puede detectar los datos correctos. «El diámetro exterior del cable CT es de 6,5 mm a 7,5 mm, y el área de la sección transversal es de 1.5 mm<sup>2</sup>».

a. Apague el interruptor principal y desconecte los cables de línea.

- b. Inserte los cables a través del CT, y asegúrese de que el P1 del CT esté orientado hacia la red, y el P2 hacia el inversor.
- c. Vuelva a conectar los cables de línea.

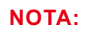

Si el CT está instalado en la dirección incorrecta, el EPM no funcionará con normalidad.

## NOTA:

El CT debe estar conectado a tierra en el lado secundario.

| Especificaciones | Dimensiones (mm)<br>An x Al x Pr | Tamaño del<br>orificio<br>(mm) a x e | Relación de CT | AKH-0.66K  |
|------------------|----------------------------------|--------------------------------------|----------------|------------|
| CT-30×20-100A    | 90 x 114 x 40                    | 22 x 32                              | 100:5A         |            |
| CT-60×40-300A    | 114 x 140 x 36                   | 42 x 62                              | 300:5A         |            |
| CT-80×40-600A    | 122 x 162 x 40                   | 42 x 82                              | 600:5A         |            |
| CT-80×40-1000A   | 122 x 162 x 40                   | 42 x 82                              | 1000:5A        | a<br>a e → |
| CT-160×80-2000A  | 184 x 254 x 52                   | 82 x 162                             | 2000:5A        | 15 60      |
| CT-160×80-3000A  | 184 x 254 x 52                   | 82 x 162                             | 3000:5A        |            |

Tabla 4.2 Relación de CT

#### NOTA:

Solis recomienda a los clientes que compren transformadores de corriente adecuados de proveedores locales de acuerdo con la corriente máxima posible en diferentes proyectos.

Siempre que la corriente secundaria sea de 5 A, independientemente de cuál sea la corriente principal, no afectará a la garantía de los dispositivos e inversores EPM.

Solis también puede proporcionar los transformadores de corriente anteriores como un accesorio opcional.

Los clientes pueden ponerse en contacto con el representante de ventas de Solis para realizar el pedido según los requisitos de su proyecto.

#### 4.3.5 Conexión de varios inversores

Siga los diagramas de sistema anteriores para conectar varios inversores.

El EPM puede controlar un máximo de 60 inversores (se permiten diferentes modelos). El sistema SOLO puede tener un punto de conexión a la red.

#### 4.3.6 Supervisión

Un dispositivo de supervisión Ginlong puede supervisar los inversores conectados al EPM.

(Dispositivo Wi-Fi/celular/LAN)

#### NOTA:

Cuando el inversor está conectado al EPM, no se permite que haya ningún otro dispositivo de supervisión conectado al inversor.

# 5. Puesta en marcha y apagado

#### 5.1 Puesta en marcha y apagado

- 1. Apague todos los disyuntores de CA y de CC del sistema.
- 2. Complete el cableado de CA y CC para los inversores siguiendo los manuales de los mismos.
- 3. Conecte los cables de CA al borne de red del EPM.
- 4. Instale los CT en el lado de conexión a la red con la dirección correcta como se indica en el manual del EPM.
- 5. Conecte los cables de comunicación RS485 entre los inversores y el puerto Comm-INV del EPM.
- 6. Encienda los disyuntores de CC para los inversores; configure estos últimos en «OFF» (Apagado) en la pantalla LCD y «External EPM Set» «5G EPM» «Failsafe: ON» (Configuración de EPM externo EPM 5G Mecanismo de seguridad: Activado).
  A continuación, asigne direcciones de esclavos en consecuencia en los inversores.
- 7. Encienda todos los disyuntores de CA para los inversores y el EPM.
- Configure los ajustes del EPM, incluidos «Inverter Qty Set», «Backflow Power», «Set CT y «Set Capacity» (Ajuste de cantidad de inversores, Potencia de reflujo, Establecer relación de CT y Establecer capacidad) en función de la configuración real del sistema.
- Encienda algunas cargas y compruebe los datos de flujo de energía en el EPM. La energía negativa indica que toma energía de la red y la dirección del CT es correcta. La energía negativa indica la potencia de exportación a la red y la dirección del CT está invertida (cambie la dirección del CT según corresponda).
- 10. Si se confirma que la dirección del CT es correcta y el EPM no comunica ninguna alarma, active todos los inversores en la pantalla LCD del inversor.
- 11. Puesta en marcha completada.

#### 5.2 Apagado

Para evitar la potencia de reflujo a la red, detenga el inversor antes de detener el EPM.

- 1. Apague el disyuntor de CA de salida del inversor.
- 2. Apague el disyuntor de CC de entrada del inversor o extraiga el cable fotovoltaico para detener el inversor.
- 3. Apague el disyuntor de entrada de red del EPM.
- 4. Desconecte todos los cables del EPM y desmóntelo después de 5 minutos.

Durante el funcionamiento normal, en la pantalla se muestra también la potencia del lado de la red y el estado de funcionamiento. Las pantallas también pueden desplazarse manualmente pulsando las teclas UP y DOWN (Arriba/Abajo). Pulse la tecla ENTER (Intro) para acceder al menú principal.

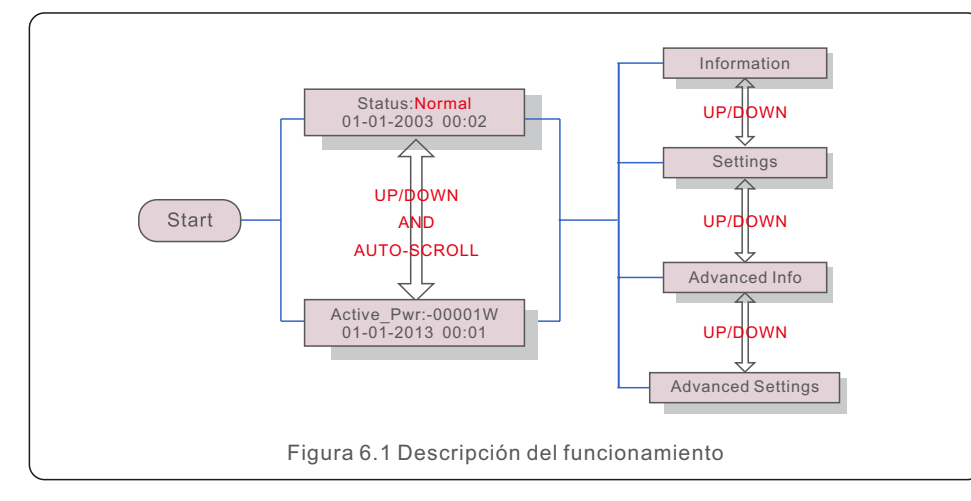

Hay 4 estados:

Normal: el sistema funciona con normalidad

RS485 AllFail: el EPM ha perdido comunicación con TODOS los inversores

CT-Failsafe: error del sensor de corriente

RS485Fail: el EPM ha perdido la comunicación con uno o algunos de los inversores

#### 6.1 Menú principal

Hay cuatro submenús en el menú principal (véase la figura 6.1):

- 1. Information (Información)
- 2. Settings (Ajustes)
- 3. Advanced Info. (Información avanzada)
- 4. Advanced Settings (Configuración avanzada)

#### 6.2 Información

El menú principal del gestor de potencia de exportación de Solis proporciona acceso a información y datos de funcionamiento. La información se muestra seleccionando «Information» (Información) en el menú y, a continuación, desplazándose hacia arriba o hacia abajo.

| Display                                      | Description                                                                                                    |  |
|----------------------------------------------|----------------------------------------------------------------------------------------------------|--|
| VacA_Grid: 000.0V<br>IacA_Grid: 000.0A       |                                                                                                    |  |
| VacB_Grid: 000.0V<br>lacB_Grid: 000.0A       | Vac_Grid: tensión y corriente de red.                                                                                                    |  |
| VacC_Grid: 000.0V<br>lacC_Grid: 000.0A       |                                                                                                    |  |
| Load_Pwr: 0000.0KW<br>Total_PINV: 0000.0KW   | Load_Pwr: potencia de carga.<br>Total_PINV: potencia total de salida de los inversores.                                                  |  |
| Export Limited: 000%<br>Freqency: 00.00Hz    | Export Limited (Exportación limitada): porcentaje<br>de potencia de salida del inversor.<br>Freqency (Frecuencia): frecuencia de la red. |  |
| Active_APwr: +00000W<br>Active_BPwr: +00000W | Active_Pwr: potencia de la red eléctrica.                                                                                                |  |
| Active_CPwr:+00000W<br>Active_TPwr:+00000W   | Active_Pwr: potencia de la red eléctrica.<br>Active_TPwr: la potencia fluye a través de los CT.                                          |  |
| Inverter SN:<br>XXXXXXXXXXXXXXXX             | N.º de serie del inversor.                                                                                                    |  |

### 6.2.1 Pantalla de bloqueo

Al pulsar la tecla ESC, vuelve al menú principal. Al pulsar la tecla ENTER (Intro), bloquea (figura 6.2(a)) o desbloquea (figura 6.2 (b)) la pantalla.

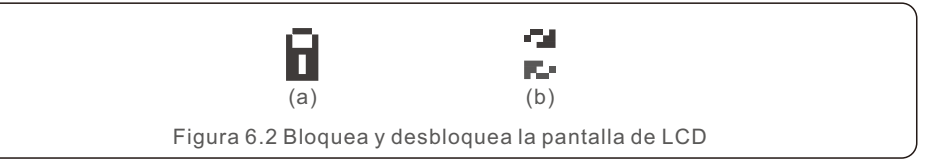

# 6. Funcionamiento

### 6.3 Configuración

Los siguientes submenús aparecen cuando se selecciona el menú Configuración:

1.Set Time (Configurar hora)

2.Set Address (Configurar dirección)

### 6.3.1 Establecer hora

Esta función permite configurar la hora y la fecha. Cuando se selecciona esta función, en la pantalla LCD se mostrará una pantalla como la de la figura 6.3.

NEXT=<ENT> OK=<ESC> 01-01-2016 16:37

Figura 6.3 Configuración de hora

Pulse las teclas UP/DOWN (Arriba/Abajo) para ajustar la hora y la fecha. Pulse la tecla ENTER (Intro) para pasar de un dígito al siguiente (de izquierda a derecha). Pulse la tecla ESC para guardar la configuración y volver al menú anterior.

### 6.3.2 Configuración de dirección

Esta función se utiliza para configurar la dirección cuando se conectan varios inversores a tres monitores.

El número de dirección se puede asignar de «01» a «99» (véase la figura 6.4). El número de dirección por defecto es «01».

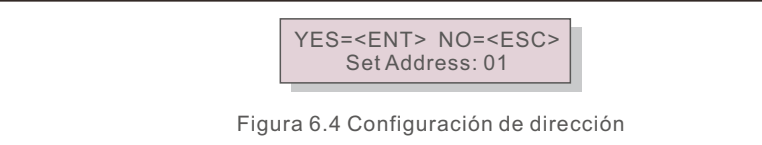

Pulse las teclas UP/DOWN (Arriba/Abajo) para fijar la dirección. Pulse la tecla ENTER (Intro) para guardar los ajustes.

Pulse la tecla ESC para cancelar el cambio y volver al menú anterior.

#### 6.4 Información avanzada (solo para técnicos)

#### NOTA:

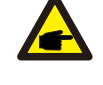

El acceso a esta área es solo para los técnicos cualificados y acreditados. Acceda al menú «Advanced Info.» (Información avanzada) y «Advanced settings» (Configuración avanzada) (necesita contraseña).

Seleccione «Advanced Info» (Información avanzada) en el menú principal. La pantalla requerirá la contraseña, como se indica a continuación:

> YES=<ENT> NO=<ESC> Password:0010

Figura 6.5 Introducción de contraseña

Después de introducir la contraseña correcta, en el menú principal se mostrará una pantalla y podrá acceder a la siguiente información.

1. Potencia de reflujo 2. Estado de conexión de CT 3. Versión

4. Modelo de inversor 5. Datos de comunicación 6. Información de energía

### 6.4.1 Potencia del inversor

En la pantalla se muestra la información de potencia del inversor de cada inversor conectado al EPM.

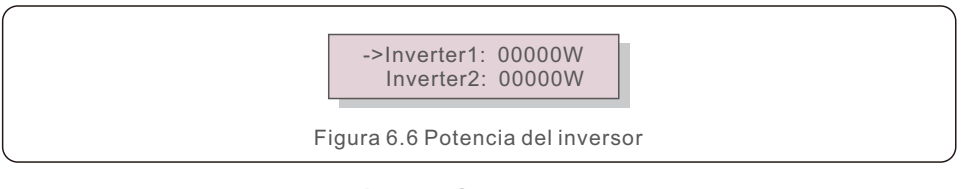

### 6.4.2 Estado de conexión de CT

La posición de la instalación del CT trifásico y la dirección de detección de corriente hace referencia a 4.3, el P1 del CT está orientado hacia la red, y el P2 es hacia el inversor; el estado de conexión de CT solo funciona cuando cambia al modo «Grid Off» (Desactivación de la red) y cuando la carga es lo suficientemente grande como para que

el EPM detecte una importación; entonces, la detección del EPM mostrará OK (Correcto), como se muestra en la figura 6.7. De lo contrario, el estado mostrará «NG», lo cual indica una dirección de CT incorrecta.

->CTA\_connection: OK CTB\_connection: OK

#### 6.4.3 Versión

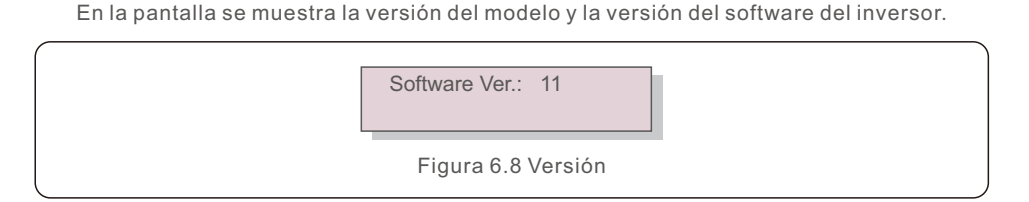

#### 6.4.4 Modelo de inversor

En la pantalla se muestra la potencia nominal de los inversores conectados al EPM.

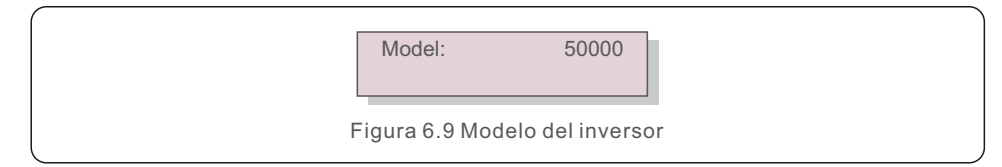

#### 6.4.5 Datos de comunicación

En la pantalla se muestran los datos de comunicación interna del inversor (solo para técnicos de servicio).

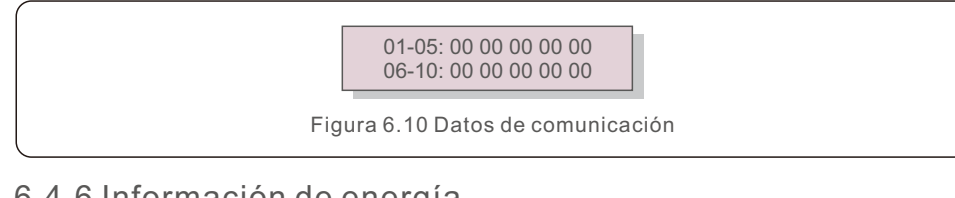

#### 6.4.6 Información de energía

Muestra los registros de energía en el EPM.

Load Total E (Energía total de carga) 2. INV Send Total E (Energía total de INV enviada)

- 3. Send Grid Total E (Energía total de red enviada)
- 4. Get Grid Total E (Energía total de red obtenida)

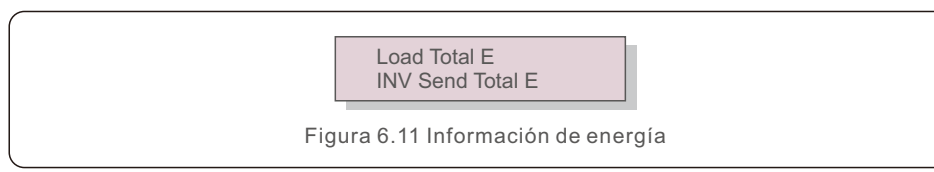

### 6.5 Configuración avanzada (solo para técnicos)

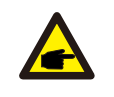

NOTA:

El acceso a esta área es solo para los técnicos cualificados y acreditados. Siga el punto 6.4 para introducir la contraseña para acceder a este menú.

Seleccione Advanced Settings (Configuración avanzada) en el menú principal para acceder a las siguientes opciones:

1. Inverter Qty. Set (Ajuste de cantidad de inversores) 2. Potencia de reflujo

- 3. Set CT Ratio (Establecer relación de CT)
- 4. Mecanismo de seguridad activado/desactivado
- 5. Backflow Work Mode (Modo de trabajo de reflujo)
- 6. PELD ON/OFF (PELD activado/desactivado)
- 7. Transmit ON/OFF (Transmisión activada/desactivada)

8. System Updade (Actualización del sistema) 9. Restablecimiento de contraseña

10. Restore settings (Restaurar configuración) 11. Set Capacity (Establecer capacidad)

#### 6.5.1 Ajuste de cantidad de inversores

Este submenú se utiliza para configurar el número de inversores.

YES=<ENT> NO=<ESC> Total Inverter Num:09

Figura 6.12 Ajuste de cantidad de inversores

Entre en la pantalla, y en esta se muestra toda la cantidad de inversores conectados al EPM. El número (01~99) se puede seleccionar pulsando las teclas UP/DOWN (Arriba/Abajo). Pulse la tecla ENTER (Intro) para configurar el número de inversores. La tecla ESC vuelve al menú anterior.

#### 6.5.2 Potencia de reflujo

Este submenú se utiliza para establecer la potencia permitida que el inversor puede generar a la red.

YES=<ENT> NO=<ESC> Set Power: +000000W

Figura 6.13 Establecer potencia de reflujo

Pulse las teclas UP/DOWN (Arriba/abajo) para configurar los datos. Pulse la tecla ENTER (Intro) para configurar la potencia de reflujo.

A continuación, pulse las teclas UP/DOWN (Arriba/Abajo) para cambiar el número (veces de 100).

Pulse la tecla ESC para guardar los ajustes y volver al menú anterior.

### 6.5.3 Establecer relación de CT

Se utiliza para establecer la relación de CT del transformador de corriente. El intervalo de ajuste es de 20:1 a 9900:1 con un intervalo de 10:1. Por ejemplo, si se utiliza un transformador de corriente de 1000:5 A, establezca la relación en 200:1

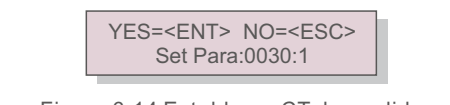

Figura 6.14 Establecer CT de medidor

Pulse las teclas UP/DOWN (Arriba/Abajo) para configurar los datos. Pulse la tecla ENTER (Intro) para configurar los parámetros de CT. Pulse la tecla ESC para guardar los ajustes y volver al menú anterior.

### 6.5.4 Mecanismo de seguridad activado/desactivado)

El submenú se utiliza para activar/desactivar el mecanismo de seguridad. El mecanismo de seguridad indica el estado de comunicación entre el EPM y los inversores. La configuración predeterminada es «Run» (Ejecutar). NO lo cambie si no es un técnico.

> YES=<ENT> NO=<ESC> FailSafe: RUN

Figura 6.15 Mecanismo de seguridad activado/desactivado

Cuando el mecanismo de seguridad está configurado como «Run» (Ejecutar), si algunos de los inversores pierden la comunicación con el EPM, en la pantalla LCD del EPM se mostrará «RS485 Fail» (Fallo de RS485); si todos los inversores han perdido la comunicación con el EPM, en la pantalla LCD del EPM se mostrará «Fail Safe» (Mecanismo de seguridad). El inversor detiene la potencia de salida. Cuando el mecanismo de seguridad se configura como «Stop» (Detener), la pérdida de

cuando el mecanismo de seguridad se configura como «Stop» (Detener), la perdida de comunicación entre el EPM y los inversores no afectará a la salida de los inversores.

### 6.5.5 Modo de trabajo de reflujo

Este submenú se utiliza para establecer el modo de trabajo de reflujo: 01, 02. «01» es el modo predeterminado.

YES=<ENT> NO=<ESC> Mode:01

Figura 6.16 Modo de trabajo de reflujo

El modo «01», como se muestra en la figura 6.17, es el modo de limitación promedio; la potencia de salida de cada fase es el promedio de la potencia de carga trifásica, y es más que la fase de potencia más baja en tres fases.

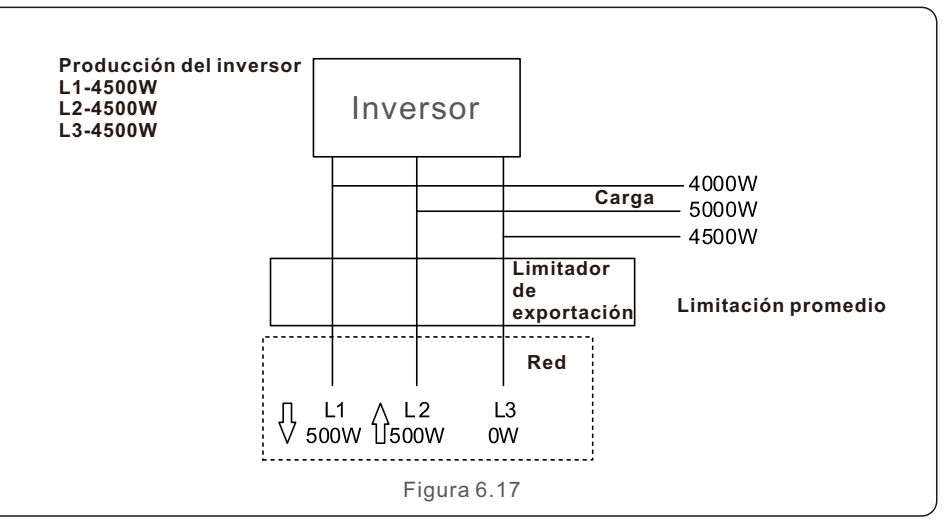

El modo «02», como se muestra en la figura 6.18, es el modo de limitación por fase; el inversor solo genera la potencia que equivale a una potencia de carga trifásica, que es la potencia de carga más baja de una fase determinada.

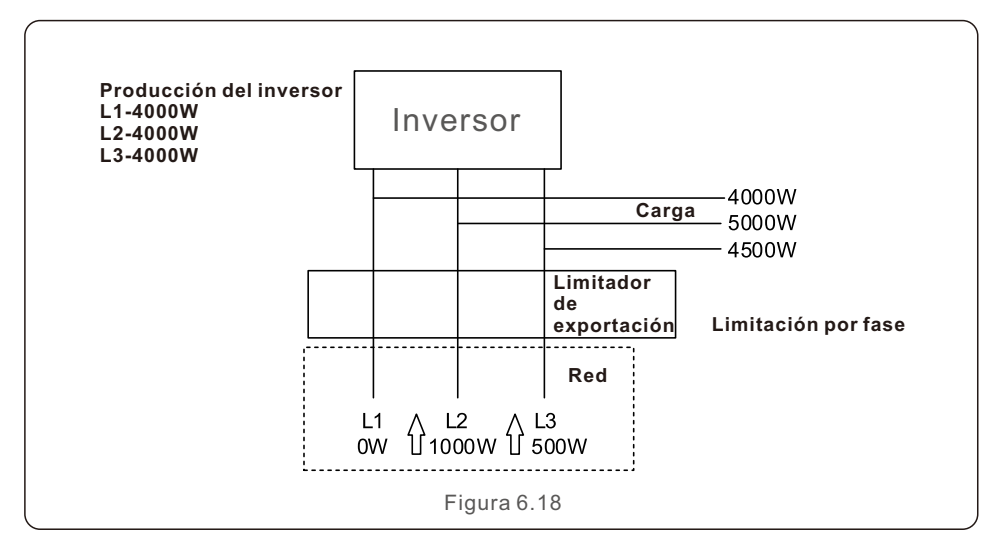

#### 6.5.6 Transmisión activada/desactivada

Esta es una configuración para uso exclusivo del técnico de Solis. Mantenga el interruptor en OFF (Desactivado) para un uso normal.

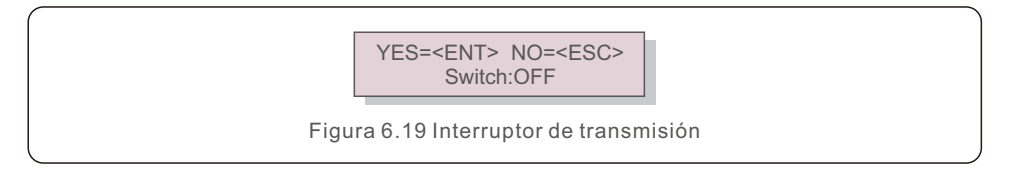

#### 6.5.7 Actualización del sistema

La actualización del sistema del EPM se puede realizar mediante un cable externo. Consulte a nuestro ingeniero técnico para obtener más información.

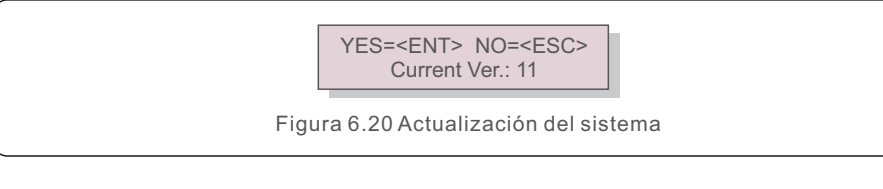

### 6.5.8 Restablecimiento de contraseña

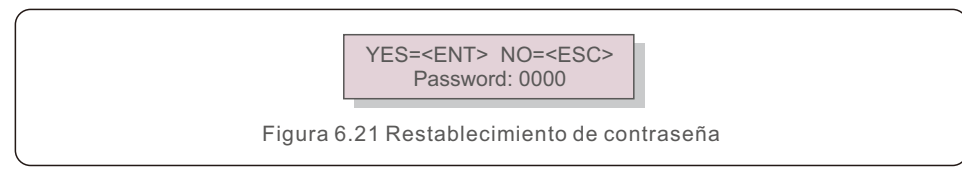

En primer lugar, introduzca la contraseña original y pulse el botón Enter (Intro). En segundo lugar, introduzca la nueva contraseña y pulse el botón Enter (Intro) para guardarla. El botón UP/DOWN (Arriba/abajo) se puede usar para mover el cursor. En tercer lugar, pulse el botón ESC para ir a la página anterior.

### 6.5.9 Restaurar configuración

Cuando se selecciona Restore Settings (Restaurar configuración), en la pantalla LCD se mostrará una pantalla como la que se muestra en la figura 6.22.

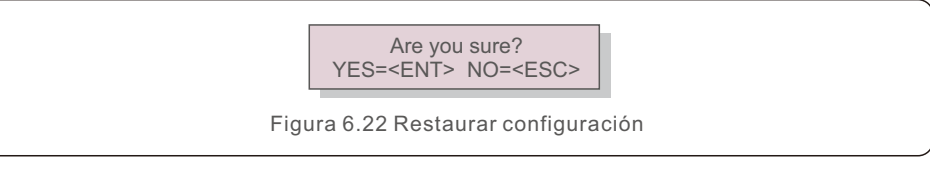

Pulse la tecla ENTER (Intro) para ejecutar el ajuste. Pulse la tecla ESC para volver al menú anterior.

### 6.5.10 Establecer capacidad

Este elemento se utiliza para establecer la suma de las capacidades de los inversores conectados.

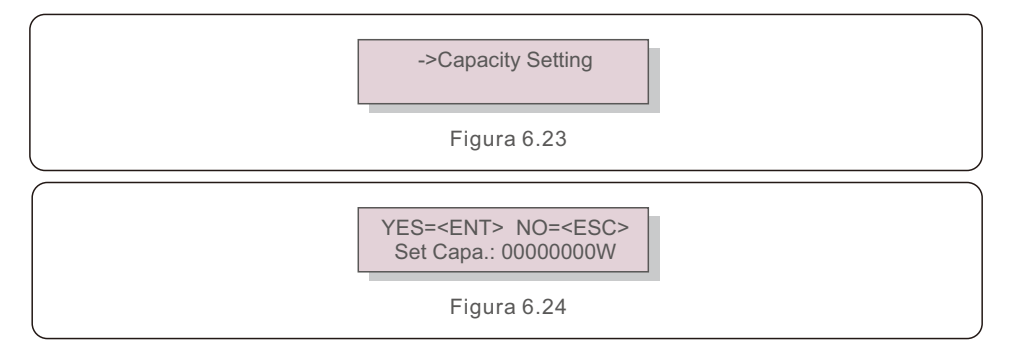

# 7. Resolución de problemas

#### 6.6 Ajuste del inversor

El EPM tiene dos versiones: EPM-2G y EPM-5G. Mientras el inversor está trabajando con el EPM, no olvide cambiar la configuración de los inversores de la siguiente manera:

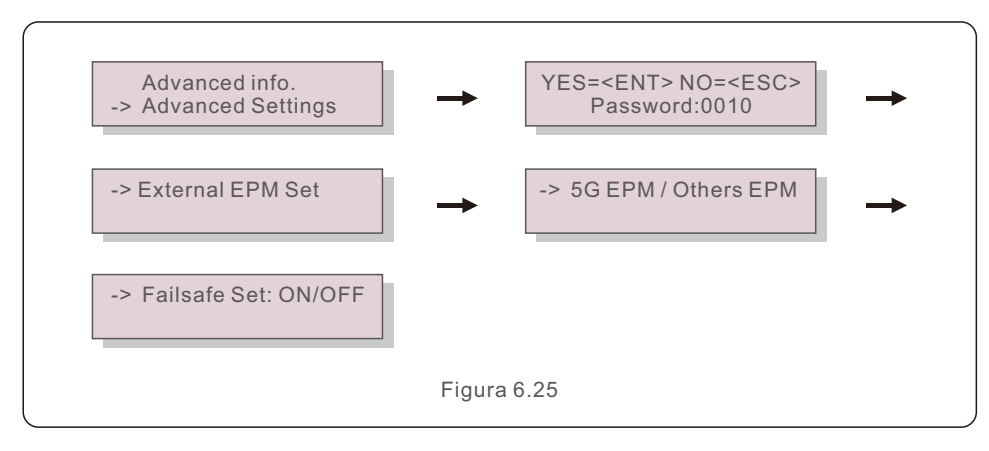

#### NOTA:

Si está utilizando EPM-5G, elija «5G EPM» (EPM 5G) y configúrelo en «Failsafe Set: ON» (Ajuste de mecanismo de seguridad: activado), si está utilizando EPM-2G. Seleccione «Others EPM» (Otros EPM), y configúrelo en «Failsafe Set: ON» (Ajuste de mecanismo de seguridad: activado); solo es necesario configurar un ajuste.

#### NOTA:

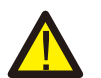

Si se elige «5G EPM» (EPM 5G) para inversores fabricados antes del 30 de noviembre de 2019 (n.º de serie: XXXXX19B30XXXX), debe actualizar el firmware. Póngase en contacto con el centro de servicio local de Solis o service@ginlong.com para obtener instrucciones sobre la actualización del firmware. El EPM está diseñado de acuerdo con los requisitos internacionales de seguridad y EMC más importantes. Antes de entregarlo al cliente, el EPM se somete a varias pruebas para garantizar su óptimo funcionamiento y fiabilidad.

En caso de fallo, en la pantalla LCD se mostrará un mensaje de alarma.

El EPM puede mostrar la alarma en sí o la alarma del inversor. Hay 3 alarmas que se pueden mostrar en la LCD:

#### 1. Backflow (Reflujo)

Hay corriente de reflujo a la red; el cliente debe detener el inversor y comprobar las conexiones del cable RS485 entre el EPM y el inversor.

2. INV. fault (Fallo de INV)

Hay alarmas de fallo en el inversor; es necesario comprobar el estado de este.

3. Fail safe (Mecanismo de seguridad)

RS485 AllFail: el EPM ha perdido comunicación con TODOS los inversores

CT-Failsafe: error del sensor de corriente

RS485Fail: el EPM ha perdido la comunicación con uno o algunos de los inversores

# 8. Especificaciones

# 8. Especificaciones

| Modelo                                      | Solis-EPM1-5G                             |  |  |
|---------------------------------------------|-------------------------------------------|--|--|
| Entrada de CA                               |                                           |  |  |
| Tensión nominal                             | 1/N/PE, 230V                              |  |  |
| Intervalo de tensión de entrada             | 100V-300V (L-N)                           |  |  |
| Fluctuación de tensión                      | ±20%                                      |  |  |
| Corriente máxima de entrada                 | 0.5A                                      |  |  |
| Intervalo de frecuencia de entrada          | 45-65Hz                                   |  |  |
| Comunicación                                |                                           |  |  |
| Comunicación de inversor                    | Modbus                                    |  |  |
| Comunicación con el inversor                | RS485 (con cable)                         |  |  |
| Distancia máxima de comunicación            | 1000m                                     |  |  |
| Número máximo de inversores de comunicación | 10 unidades                               |  |  |
| Supervisión                                 | Dispositivo Wi-Fi/4G/LAN (opcional)       |  |  |
| Datos generales                             |                                           |  |  |
| Entorno de instalación                      | Interiores                                |  |  |
| Temperatura ambiente                        | -25℃~+60℃                                 |  |  |
| Humedad relativa                            | 5%~95%                                    |  |  |
| Máx. altitud de funcionamiento              | 2000m                                     |  |  |
| Protección de entrada                       | IP65                                      |  |  |
| Grado de contaminación                      | PD 2 (interior), PD3 (exterior)           |  |  |
| Categoría de sobretensión                   | III                                       |  |  |
| Autoconsumo de energía                      | <6W                                       |  |  |
| Dimensiones (An x Al xPr)                   | 364mm*276mm*114mm                         |  |  |
| Peso                                        | 2.1kg (sin CT, medidor)                   |  |  |
| Conexión de CA                              | Borne de conexión rápida                  |  |  |
| Pantalla                                    | LCD, 2*20Z                                |  |  |
| Medidor inteligente                         | No                                        |  |  |
| Conexión de CT                              | Borne de clavija                          |  |  |
| Especificaciones de TC                      | Opcional (la corriente secundaria es 5 A) |  |  |
| Precisión del control de potencia           | 1%                                        |  |  |
| Características                             |                                           |  |  |
| Función a prueba de fallos                  | Sí                                        |  |  |
| Remoto actualizado                          | Sí                                        |  |  |
| Ajuste de PF                                | No                                        |  |  |
| Tiempo de control                           | 5s                                        |  |  |
| Garantía                                    | 2 años                                    |  |  |

| Modelo                                      | Solis-EPM3-5G                             |  |
|---------------------------------------------|-------------------------------------------|--|
| Entrada de CA                               |                                           |  |
| Tensión nominal                             | 3/N/PE, 230V/400V                         |  |
| Intervalo de tensión de entrada             | 175V-519V (L-L)                           |  |
| Fluctuación de tensión                      | ±20%                                      |  |
| Corriente máxima de entrada                 | 0.5A                                      |  |
| Intervalo de frecuencia de entrada          | 45-65Hz                                   |  |
| Comunicación                                |                                           |  |
| Comunicación de inversor                    | Modbus                                    |  |
| Comunicación con el inversor                | RS485 (con cable)                         |  |
| Distancia máxima de comunicación            | 1000m                                     |  |
| Número máximo de inversores de comunicación | 60 unidades                               |  |
| Supervisión                                 | Dispositivo Wi-Fi/4G/LAN (opcional)       |  |
| Datos generales                             |                                           |  |
| Entorno de instalación                      | Interiores                                |  |
| Temperatura ambiente                        | -25℃~+60℃                                 |  |
| Humedad relativa                            | 5%~95%                                    |  |
| Máx. altitud de funcionamiento              | 2000m                                     |  |
| Protección de entrada                       | IP65                                      |  |
| Grado de contaminación                      | PD 2 (interior), PD3 (exterior)           |  |
| Categoría de sobretensión                   |                                           |  |
| Autoconsumo de energía                      | < 6W                                      |  |
| Dimensiones (An x Al xPr)                   | 364mm*276mm*114mm                         |  |
| Peso                                        | 2,1 kg (sin CT, medidor)                  |  |
| Conexión de CA                              | Borne de conexión rápida                  |  |
| Pantalla                                    | LCD, 2*20Z                                |  |
| Medidor inteligente                         | No                                        |  |
| Conexión de CT                              | Borne de clavija                          |  |
| Especificaciones de TC                      | Opcional (la corriente secundaria es 5 A) |  |
| Precisión del control de potencia           | 1%                                        |  |
| Características                             |                                           |  |
| Función a prueba de fallos                  | Sí                                        |  |
| Remoto actualizado                          | Sí                                        |  |
| Ajuste de PF                                | No                                        |  |
| Tiempo de control                           |                                           |  |
| Garantía                                    | 2 años                                    |  |

# 8. Especificaciones

| Modelo                                      | Solis-EPM3-5G-PRO                         |  |  |
|---------------------------------------------|-------------------------------------------|--|--|
| Entrada de CA                               |                                           |  |  |
| Tensión nominal                             | 3/N/PE, 230V/400V                         |  |  |
| Intervalo de tensión de entrada             | 175V-519V (L-L)                           |  |  |
| Fluctuación de tensión                      | ±20%                                      |  |  |
| Corriente máxima de entrada                 | 0.5A                                      |  |  |
| Intervalo de frecuencia de entrada          | 45-65Hz                                   |  |  |
| Comunicación                                |                                           |  |  |
| Comunicación de inversor                    | Modbus                                    |  |  |
| Comunicación con el inversor                | RS485 (con cable)                         |  |  |
| Distancia máxima de comunicación            | 1000m                                     |  |  |
| Número máximo de inversores de comunicación | 60 unidades                               |  |  |
| Supervisión                                 | Dispositivo Wi-Fi/4G/LAN (opcional)       |  |  |
| Datos generales                             |                                           |  |  |
| Entorno de instalación                      | Interiores                                |  |  |
| Temperatura ambiente                        | -25℃~+60℃                                 |  |  |
| Humedad relativa                            | 5%~95%                                    |  |  |
| Máx. altitud de funcionamiento              | 2000m                                     |  |  |
| Protección de entrada                       | IP65                                      |  |  |
| Grado de contaminación                      | PD 2 (interior), PD3 (exterior)           |  |  |
| Categoría de sobretensión                   | III                                       |  |  |
| Autoconsumo de energía                      | <6W                                       |  |  |
| Dimensiones (An x Al xPr)                   | 364mm*276mm*114mm                         |  |  |
| Peso                                        | 2.1kg (sin CT, medidor)                   |  |  |
| Conexión de CA                              | Borne de conexión rápida                  |  |  |
| Pantalla                                    | LCD, 2*20Z                                |  |  |
| Medidor inteligente                         | No                                        |  |  |
| Conexión de CT                              | Borne de clavija                          |  |  |
| Especificaciones de TC                      | Opcional (la corriente secundaria es 5 A) |  |  |
| Precisión del control de potencia           | 1%                                        |  |  |
| Características                             |                                           |  |  |
| Función a prueba de fallos                  | Sí                                        |  |  |
| Remoto actualizado                          | Sí                                        |  |  |
| Ajuste de PF                                | Sí                                        |  |  |
| Tiempo de control                           | 5s                                        |  |  |
| Garantía                                    | 2 años                                    |  |  |